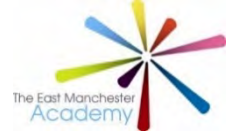

Each student can access Live Lessons each day.

## Using Xbox:

1. Open up the "Microsoft Edge" App on your xbox:

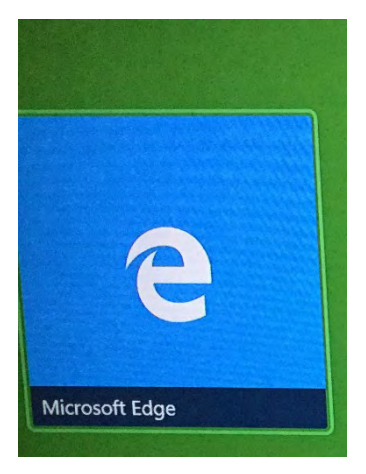

2. Click on the "Search or enter web address" and search for "Microsoft Teams"

| 🙃 New ta                      | ıb                                                    | +             |                  |                       |                         |                     |                           |                      |  |  |
|-------------------------------|-------------------------------------------------------|---------------|------------------|-----------------------|-------------------------|---------------------|---------------------------|----------------------|--|--|
| $\leftrightarrow \rightarrow$ | 2 Pb                                                  | earch or ente | r web address    |                       |                         |                     |                           | ☆                    |  |  |
|                               | (i) This site use                                     |               | enelized content | and ads. By continuir | a to browse this site y | you agree to this u |                           | Learn more           |  |  |
|                               |                                                       |               |                  |                       |                         |                     |                           |                      |  |  |
| 1                             |                                                       |               |                  |                       |                         |                     |                           |                      |  |  |
|                               | Top sites                                             |               |                  |                       |                         | _                   |                           | Hide Feed हेंट्रेंडे |  |  |
|                               | 0                                                     | Ê             | 244              |                       | B                       | in                  |                           | 31                   |  |  |
|                               | The new E                                             | eBay          | Disney+          | Free games            | Booking.com             | LinkedIn            | Microsoft S               | MSN                  |  |  |
|                               |                                                       |               |                  |                       |                         |                     |                           |                      |  |  |
|                               | My Feed News Entertainment Lifestyle Sport Money Cars |               |                  |                       |                         |                     | powered by Microsoft News |                      |  |  |
|                               |                                                       | Carlos I      |                  |                       | 2.                      | AN                  | nei                       | T                    |  |  |

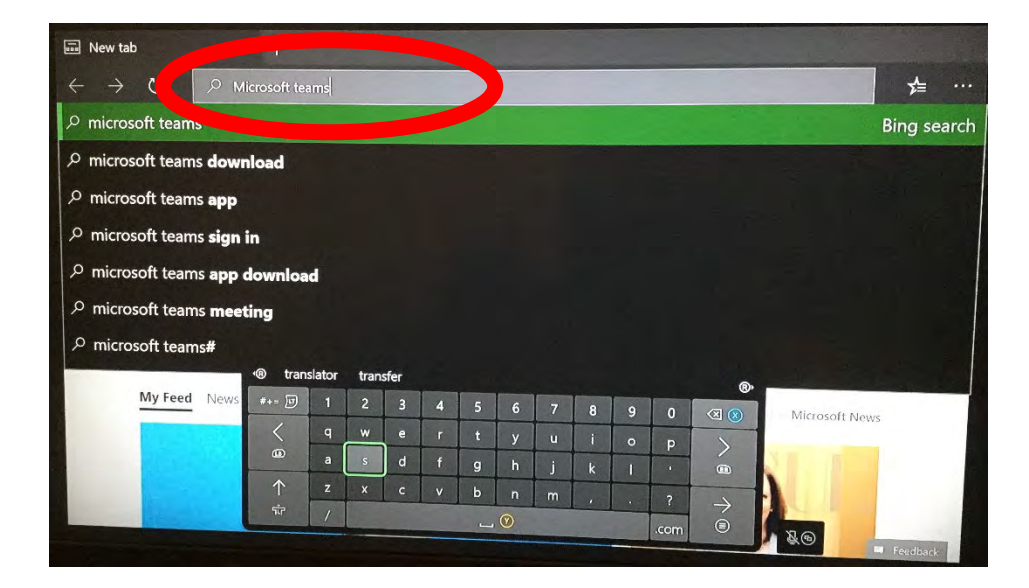

3. Click on the first link that opens. Do Not Download the App.

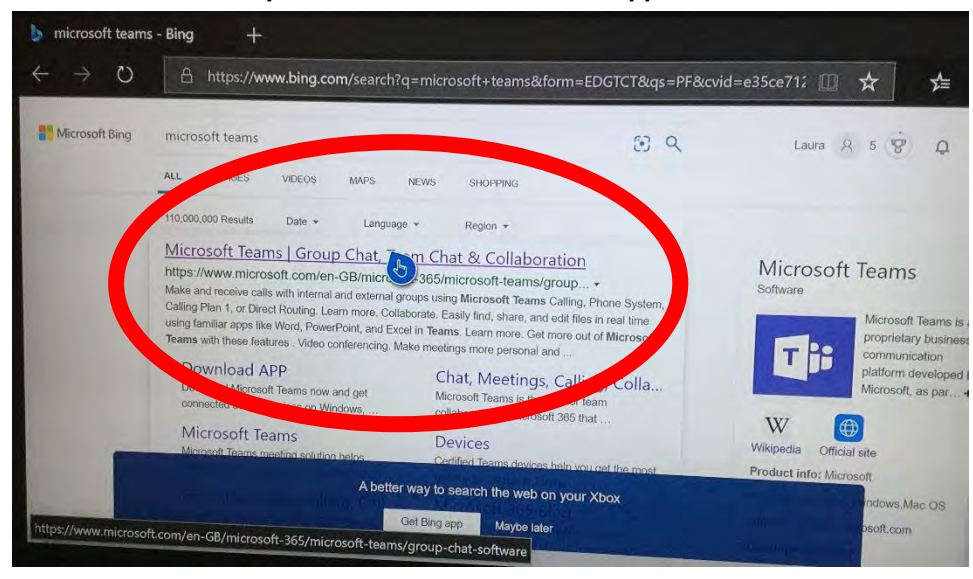

## 4. Click on "Sign in".

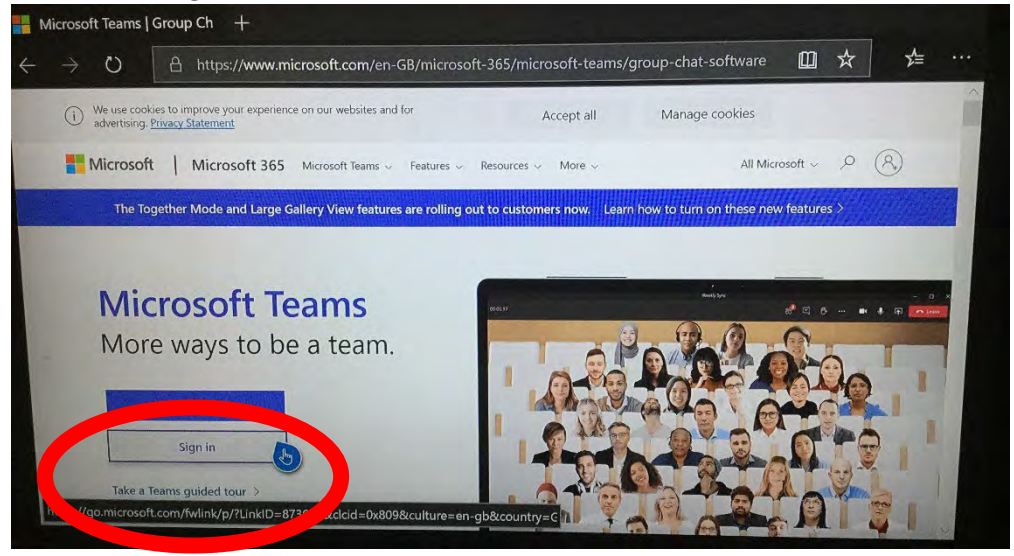

5. Sign in using you School email address.

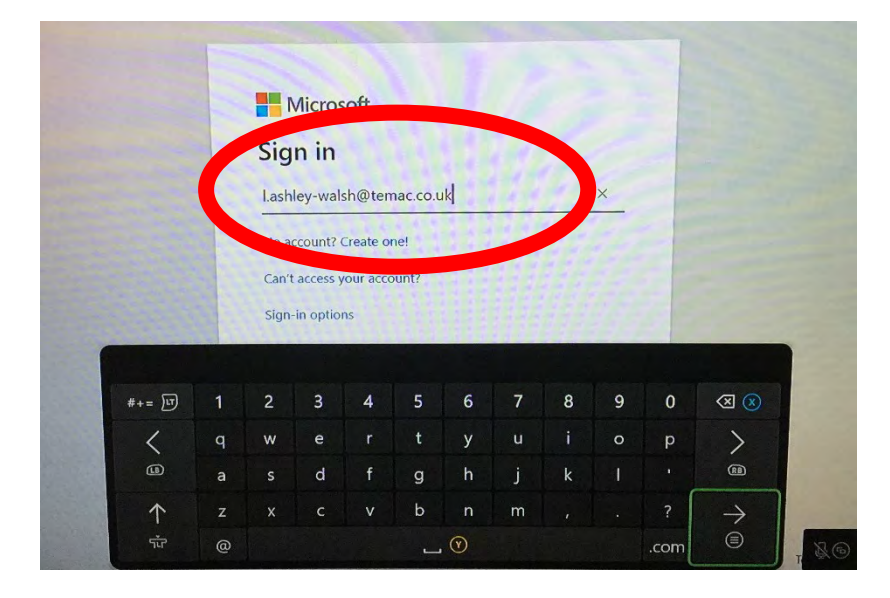

6. This screen will open and you will need to log in using your School email and password.

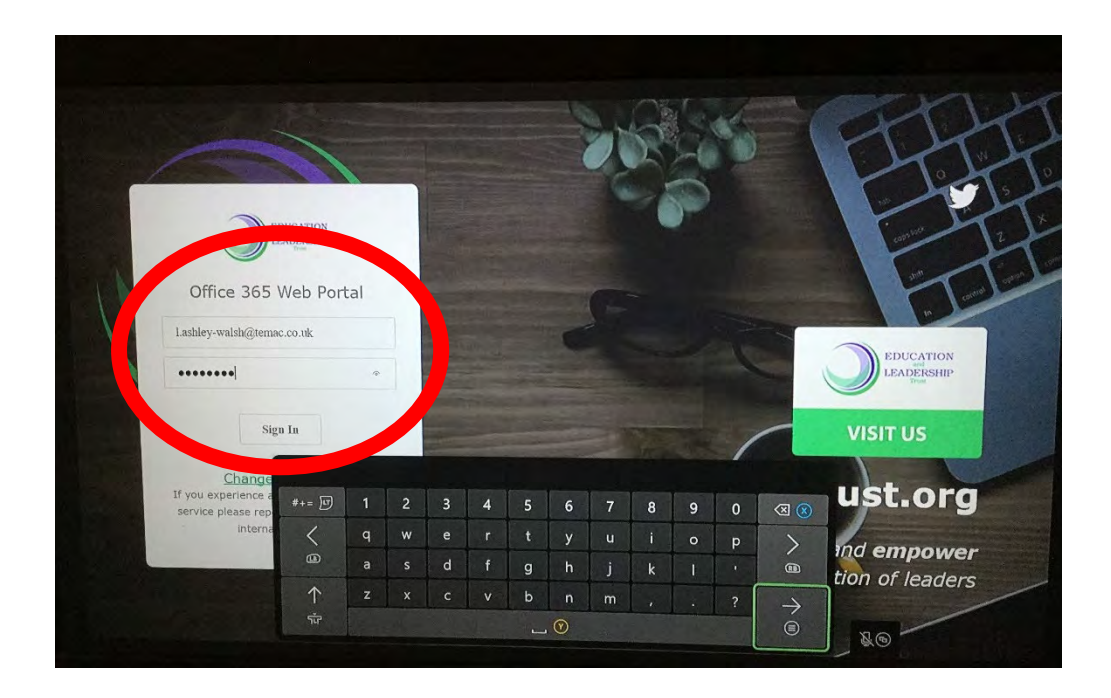

7. This screen will load, it may take a little time to load. Click on the "..."

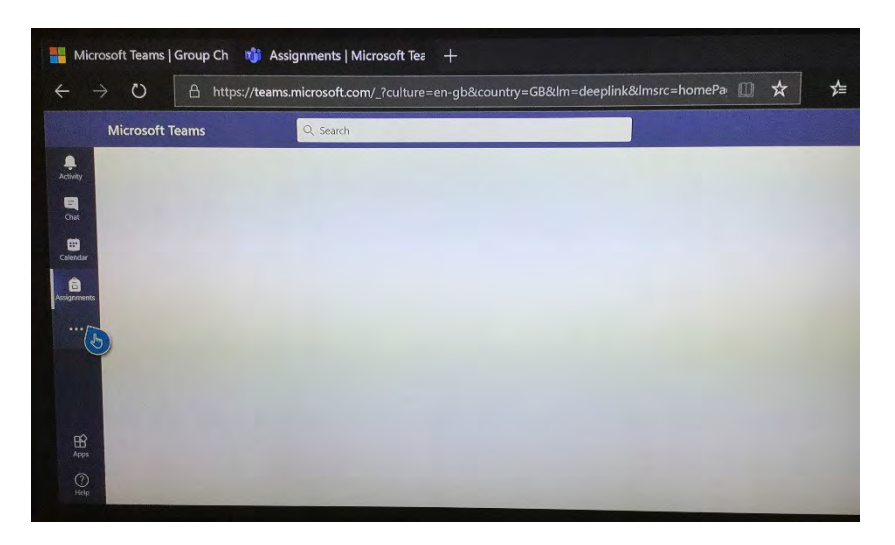

8. Click on the "Teams" link and now you can join your Live lessons.

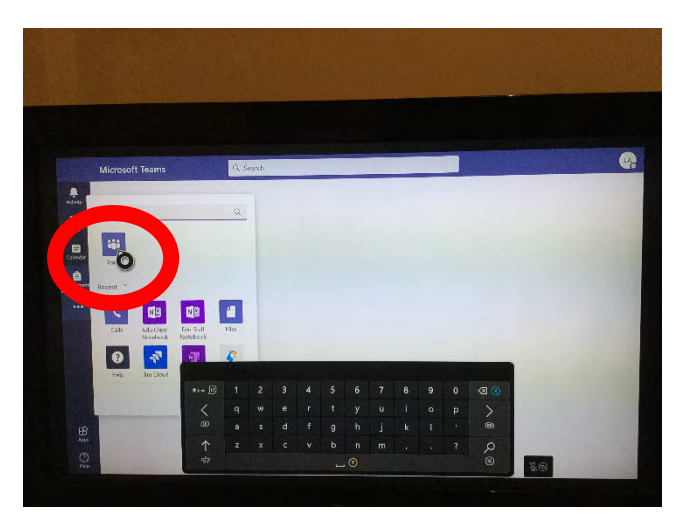

## Using PlayStation:

1. Once you turn your PlayStation on click on the app that says "Internet Browser"

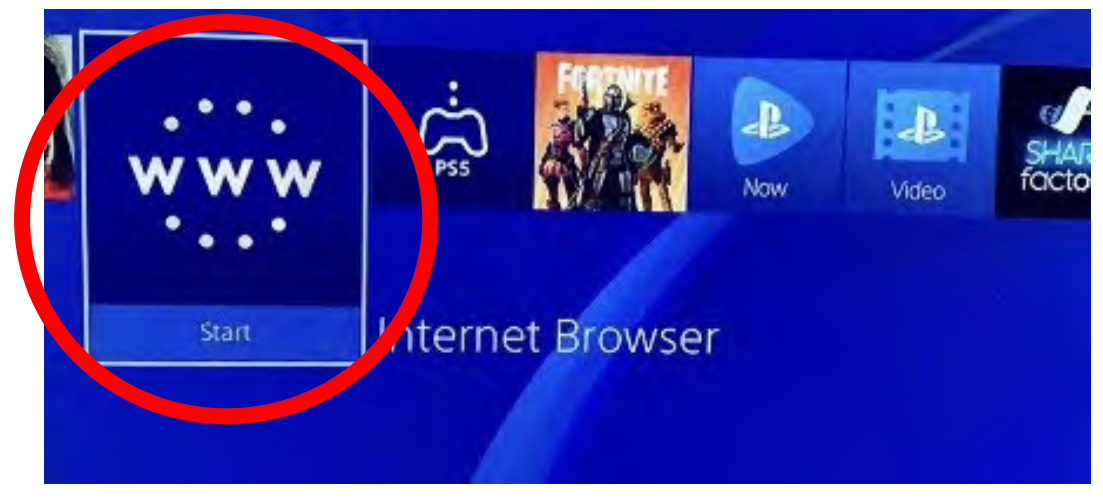

2. Click on the "Enter URL" and type in Microsoft Teams and search.

| Enter URL |             | Q Search | 8  |  |  |  |  |
|-----------|-------------|----------|----|--|--|--|--|
| Pages     |             |          |    |  |  |  |  |
|           |             |          |    |  |  |  |  |
|           |             |          |    |  |  |  |  |
|           |             |          | ÷. |  |  |  |  |
|           |             |          |    |  |  |  |  |
|           | Parameter - |          |    |  |  |  |  |

3. Click on the first link for Microsoft Teams.

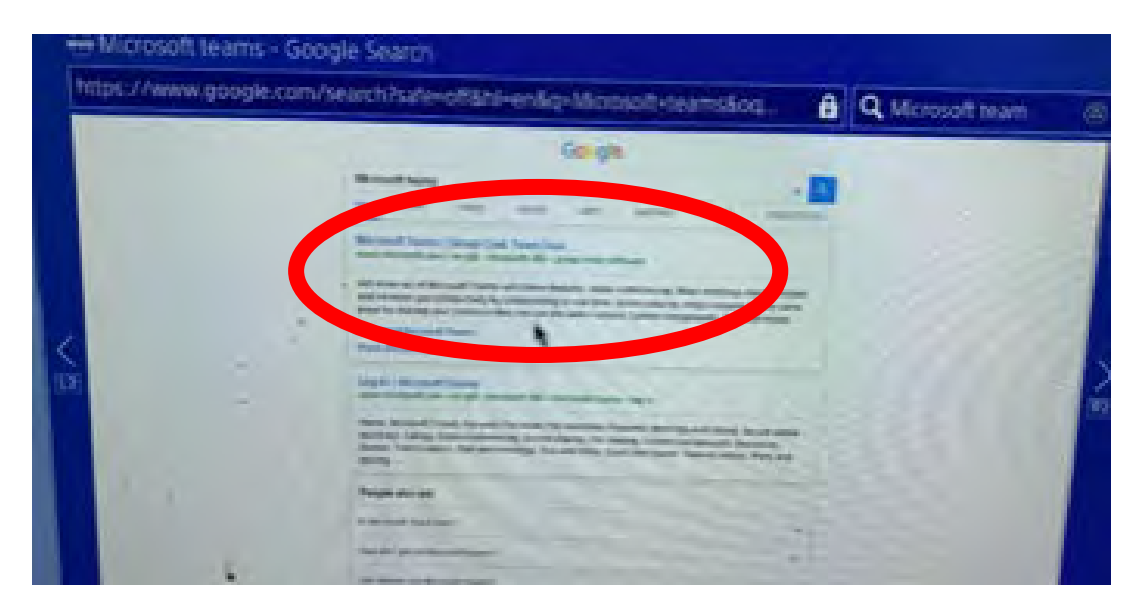

4. Sign in to Microsoft Teams using your school Email.

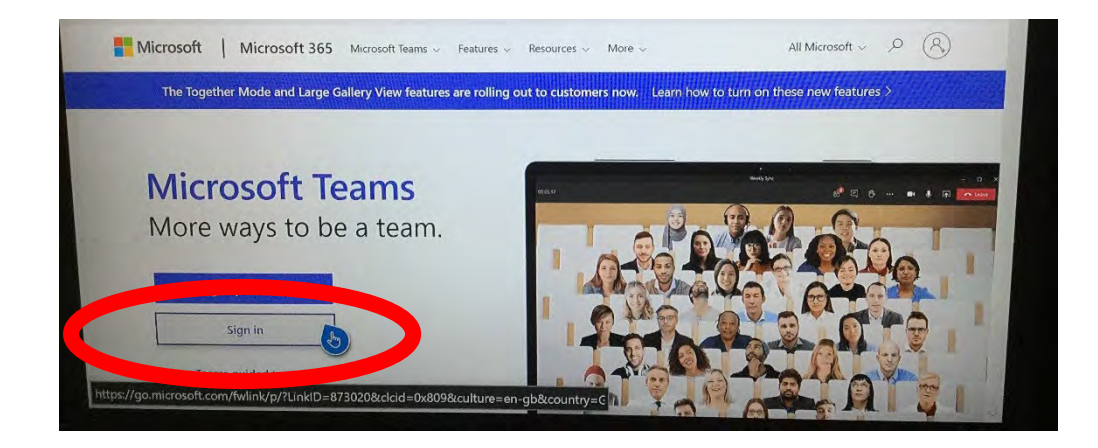

5. This screen will open and you will need to log in using your School email and password.

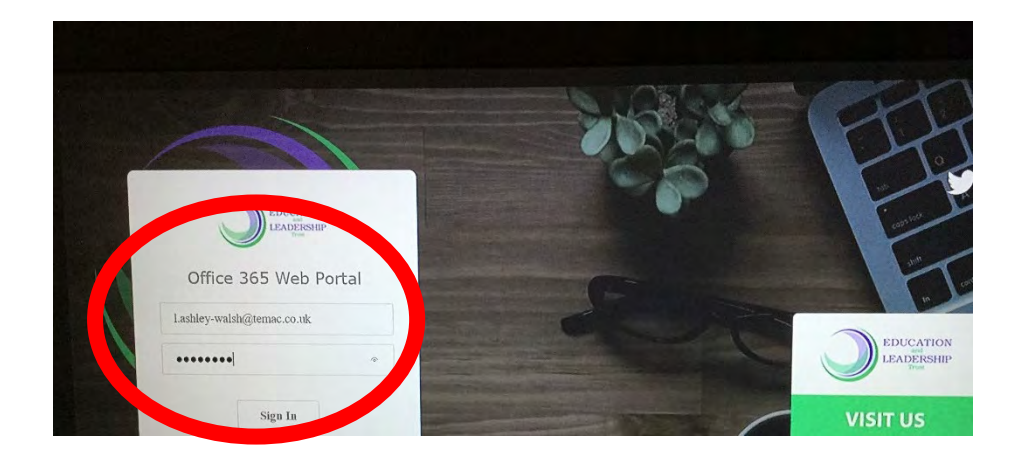

6. This screen will load, it may take a little time to load. Click on the "..." if Teams App isn't there.

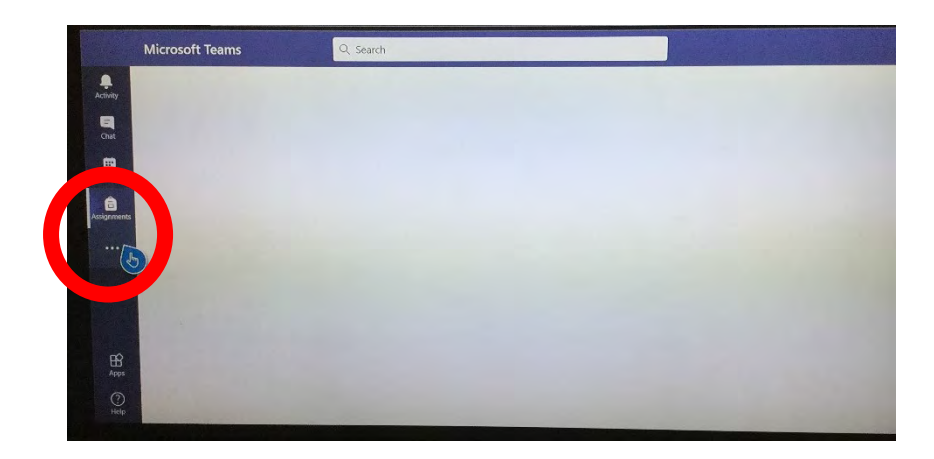

7. Now you are ready to join your Live Lessons.